### Kuali Copy Center Orders - HOW TO

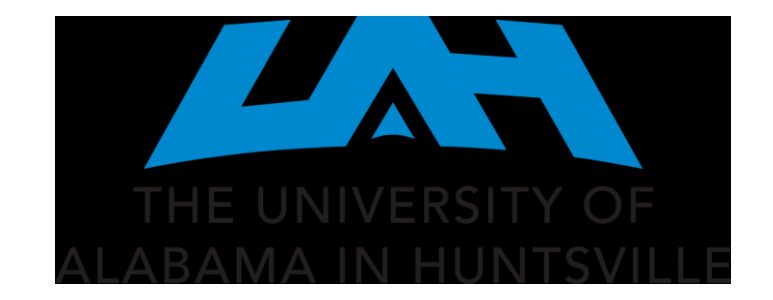

#### Kuali can be found on My UAH under the Faculty and Advisors heading.

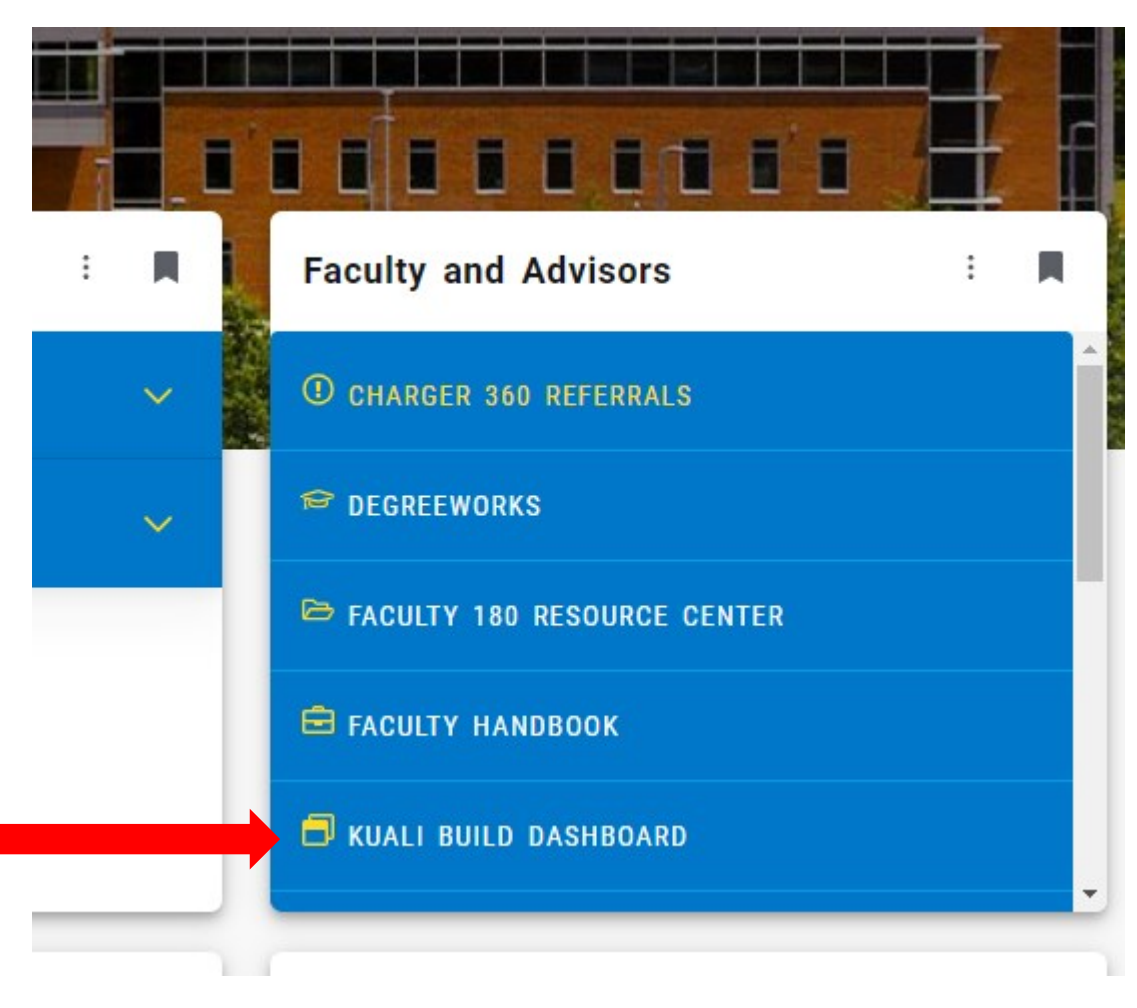

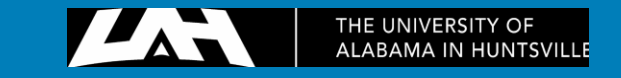

## Log into Kuali using your UAH ID and password.

| Login                              |
|------------------------------------|
| Enter your Charger ID and Password |

Login to Kuali Build

Charger ID

Password

LOGIN

#### Forgot Charger ID / Password?

Remember to close your browser when finished.

Kuali Build Software as a Service

THE UNIVERSITY OF ALABAMA IN HUNTSVILLE

#### SINGLE SIGN-ON

One secure login for all your UAH services

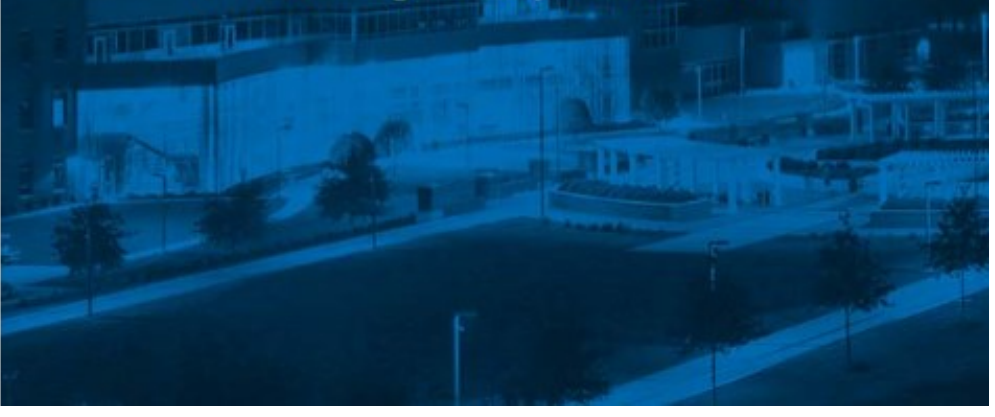

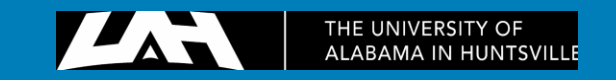

# On the home page, select COPY CENTER on the list of tabs.

| 🜔 Build 🗄                                                                                                    |                                                                                                    | Home Action List My Documents | Q Search What's New? 5 |
|----------------------------------------------------------------------------------------------------|----------------------------------------------------------------------------------------------------|-------------------------------|------------------------|
| <ul> <li>All apps</li> <li>Favorites</li> <li>My apps</li> <li>Shared with me</li> <li>Home</li> <li>Academics</li> <li>Bursar</li> <li>CGA</li> <li>College of Arts, Humanities, and Social Sciences</li> <li>College of Education</li> <li>College of Education</li> <li>College of Engineering</li> <li>College of Nursing</li> <li>College of Science</li> </ul> | AFLEASE READ<br>App color and<br>ming guidelinesColor<br>AColor<br>AC |                               |                        |
| Compliance<br>Copy Center                                                                                                    |                                                                                                    |                               |                        |
| Electrical and Computer<br>Engineering                                                                                                    |                                                                                                    |                               |                        |
| Facilities and Operations                                                                                                    |                                                                                                    |                               |                        |
| Faculty Hiring                                                                                                    |                                                                                                    |                               |                        |
| Financial Aid                                                                                                    |                                                                                                    |                               |                        |

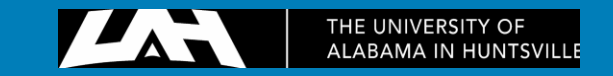

## Click, BUR - UAH Copy Center Request

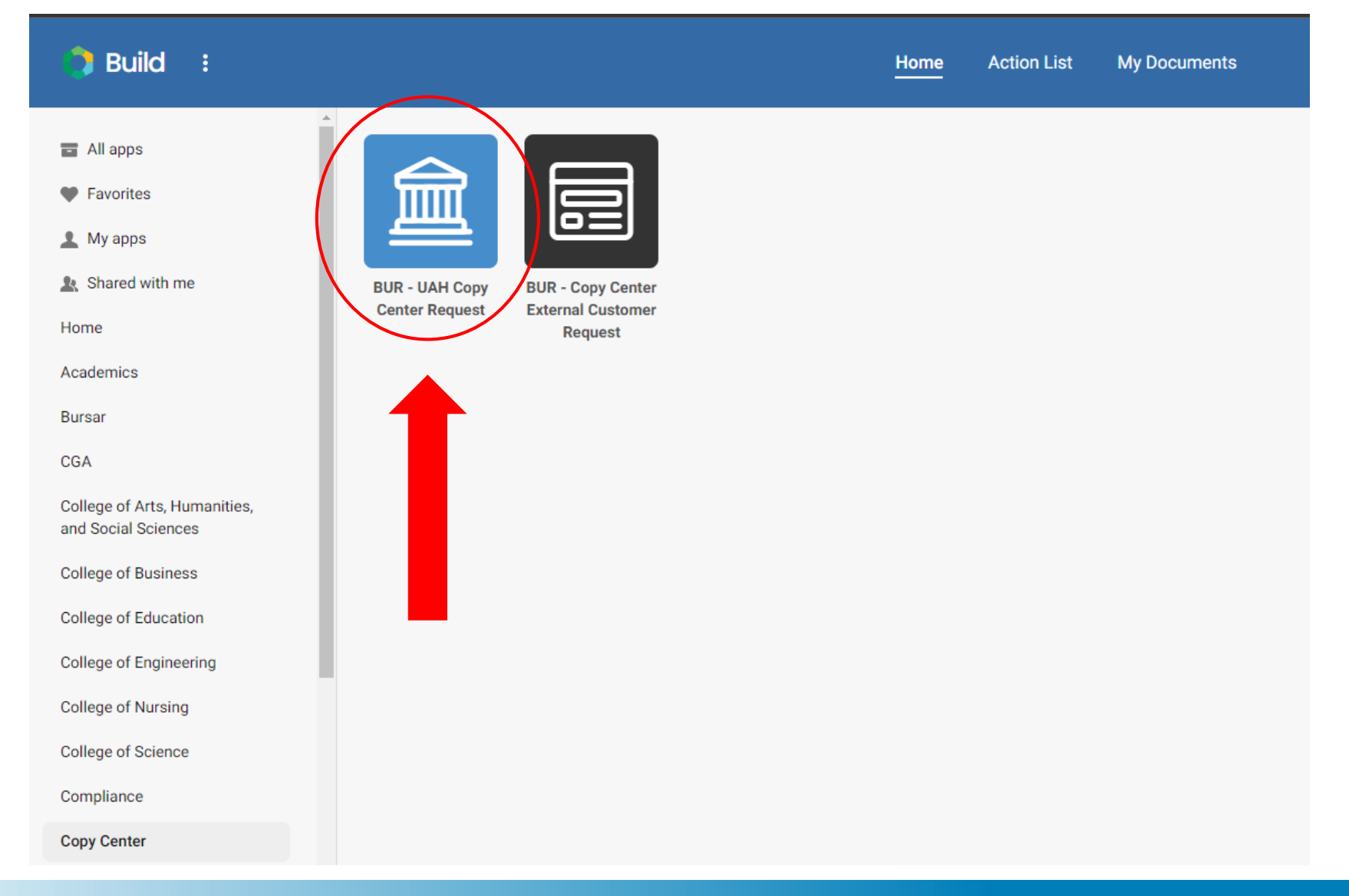

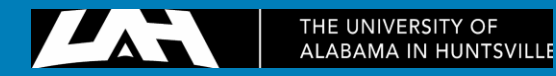

# Enter all required information fields

BUR - UAH Copy Center Request

| Once you<br>have            | THE UNIVERSITY OF<br>ALABAMA IN HUNTSVILLE                                                                                                    |                             |                   |                                   |                                |                            |              |                   |  |  |
|-----------------------------|----------------------------------------------------------------------------------------------------|-----------------------------|-------------------|-----------------------------------|--------------------------------|----------------------------|--------------|-------------------|--|--|
| selected the product that   | Order Number<br>1858                                                                                                    | New Submitt<br>Meadows, Han | ed By<br>nah      | Requester's Name *                | Requester's Phone<br>Number: * | Phone Requester's Email: * |              | Bldg/Rm: *        |  |  |
| fits your job<br>best, some | Department: *                                                                                                    |                             | Account Number: * |                                   | Product *                      |                            | Department E | Budget Approver * |  |  |
| sections of the form will   | Date Required *                                                                                                    |                             |                   |                                   | Pick-Up Options *              |                            |              |                   |  |  |
| appear or<br>disappear      | Job Name: *         *Please note all changes to Business Cards, Letterhead, Notepads and use of the UAH approved logos must be submitted to the omc@uah.edu.         Print File (If you have multiple files for this order, email all files and additional instructions to copycenter@uah.edu or you can attach a zip file of your PDFs) * ?         Select a File |                             |                   |                                   |                                |                            |              |                   |  |  |
| based on                    |                                                                                                    |                             |                   |                                   |                                |                            |              |                   |  |  |
| selection.                  | Color Options *                                                                                                    |                             |                   |                                   |                                |                            |              |                   |  |  |
|                             | *NOTE: SHARP CLEAN ORIGINA                                                                                                    | LS REQUIRED. PLI            | ASE REMOVE AL     | L STAPLES. Printing charges accou | nt code is 7517.               |                            |              |                   |  |  |

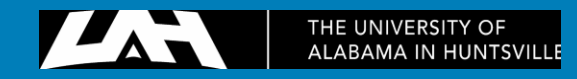

Submit

Save

Discard

 $\times$ 

### Enter all required information fields

BUR - UAH Copy Center Request Created at Mar 18, 2024 · 3:24 PM

|                                                                                                    |                              |              | THE UN             | VERSITY OF<br>N HUNTSVILLE     |                                                          |                 |                   |  |
|----------------------------------------------------------------------------------------------------|------------------------------|--------------|--------------------|--------------------------------|----------------------------------------------------------|-----------------|-------------------|--|
| Order Number<br>1858                                                                                                    | New Submitte<br>Meadows, Han | ed By<br>nah | Requester's Name * | Requester's Phone<br>Number: * | Requester's Phone Requester's Email: * Bldg<br>Number: * |                 | Bldg/Rm: *        |  |
| Department: *                                                                                                    |                              | Account Num  | nber: *            | Product *                      | ¢                                                        | Department<br>Q | Budget Approver * |  |
| Date Required * Pick-Up Options * When you                                                                                                    |                              |              |                    |                                |                                                          |                 |                   |  |
| Job Name: *                                                                                                    |                              |              |                    |                                |                                                          |                 |                   |  |
| *Please note all changes to Business Cards, Letterhead, Notepads and use of the UAH approved logos must be submitted to the omc@uah.edu. if you do not see<br>Print File (If you have multiple files for this order, email all files and additional instructions to copycenter@uah.edu or you can attach a zip file of your PDFs) *<br>looking for in the second second sec |                              |              |                    |                                |                                                          |                 |                   |  |
| lect a File<br>or Options *                                                                                                    |                              |              |                    |                                |                                                          |                 |                   |  |
| *NOTE: SHARP CLEAN ORIGINALS REQUIRED. PLEASE REMOVE ALL STAPLES. Printing charges account code is 7517.                                                                                                    |                              |              |                    |                                |                                                          |                 |                   |  |
| pecial Instructions                                                                                                    |                              |              |                    |                                |                                                          |                 |                   |  |
|                                                                                                    |                              |              |                    |                                |                                                          |                 |                   |  |

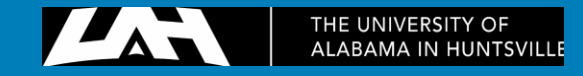

Discard

Save

Submit

 $\times$ 

### Enter all required information fields

BUR - UAH Copy Center Request Created at Mar 18, 2024 · 3:24 PM

|                                                                                                    |                              |                | THE UNR<br>ALABAMA II             | VERSITY OF<br>N HUNTSVILLE     |               |                   |                   |     |
|----------------------------------------------------------------------------------------------------|------------------------------|----------------|-----------------------------------|--------------------------------|---------------|-------------------|-------------------|-----|
| Order Number<br>1858                                                                                                    | New Submitte<br>Meadows, Han | ed By<br>nah   | Requester's Name *                | Requester's Phone<br>Number: * | Requester's E | Email: *          | Bldg/Rm: *        |     |
| Department: *                                                                                                    |                              | Account Num    | iber: *                           | Product *                      | \$            | Department I<br>Q | Budget Approver * |     |
| Date Required *     Pick-Up Options *     ••••                                                                                                    |                              |                |                                   |                                |               |                   |                   |     |
| Job Name: *                                                                                                    |                              |                |                                   |                                |               |                   |                   |     |
| *Please note all changes to Business Cards, Letterhead, Notepads and use of the UAH approved logos must be submitted to the omc@uah.edu.                                                                                           |                              |                |                                   |                                |               |                   |                   |     |
| Select a File If you have multiple files for this order, email all files and additional instructions to copycenter@uah.edu or you can attach a zip file of your PDFs) *<br>If you are sending multiple files over for one order, f |                              |                |                                   |                                |               |                   |                   |     |
| Color Options*       out one form in Kuali, and attach a zip folder that          includes all files for your print tob. In special                                                                                                |                              |                |                                   |                                |               |                   |                   |     |
| *NOTE: SHARP CLEAN ORIGINAL<br>Special Instructions                                                                                                    | S REQUIRED. PLE              | ASE REMOVE ALL | - STAPLES. Printing charges accou | Int code is 7517.              | nstructio     | ns, inclu         | ide all details   | for |
|                                                                                                    |                              |                |                                   |                                | All           | mes mu            | ist be in PDF     | lor |

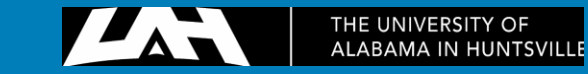

Discard

Save

Submit

 $\times$ 

## Checking the status of an existing print order

You can check the status of your submission by selecting the Kuali Build Submission Status under the Research tab in My UAH.

Once at the home page, select My Documents and locate the form you are checking the status of.

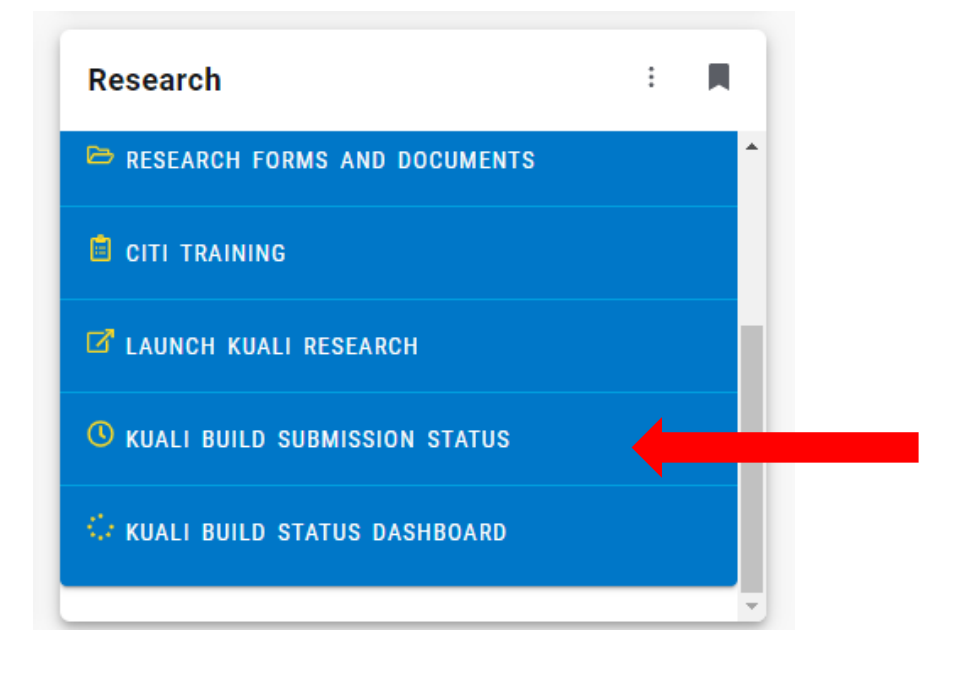

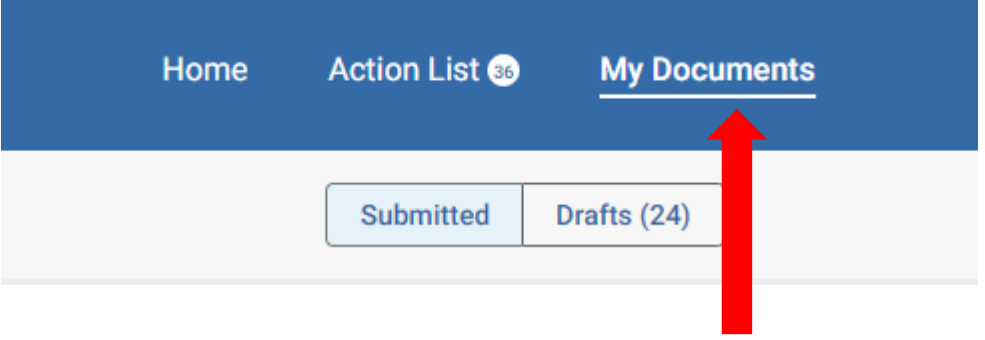

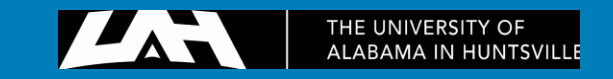

#### Checking the status of an existing print order

Once you have selected the document you would like to check the status of, toggle the button on the left to "Status".

Here you will see the list of steps in the workflow, and which step your job is on.

| View<br>Review Status |                                                                                                    | • | Instructions<br>Please update the |  |  |  |  |
|-----------------------|----------------------------------------------------------------------------------------------------|---|-----------------------------------|--|--|--|--|
|                       | Workflow Status                                                                                                    |   |                                   |  |  |  |  |
|                       | Form Submission - Proposer<br>Submitted for Approval   Proposer                                                                                                    |   |                                   |  |  |  |  |
|                       | Amount - Business Services<br>Task Completed   Copy Center<br>Short, Katie<br>Arment, Christopher<br>Cherry, Eric<br>Garrison, Anthony - March 18, 2024 at 2:06 PM          |   |                                   |  |  |  |  |
|                       | Approval<br>Approved<br>O Holaway, Rachel - March 18, 2024 at 2:08 PM                                                                                                    |   |                                   |  |  |  |  |
|                       | Notification<br>Notification Sent<br>copycenter@uah.edu - March 18, 2024 at 2:09 PM                                                                                         |   |                                   |  |  |  |  |
|                       | Produce Product - Business Services<br>Task Completed   Copy Center<br>Short, Katie - March 18, 2024 at 2:59 PM<br>Arment, Christopher<br>Cherry, Eric<br>Garrison, Anthony |   |                                   |  |  |  |  |

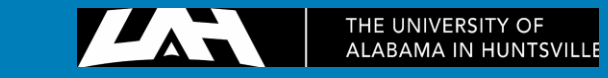

## Checking the status of an existing print order

If your print job is on the Approval step in the workflow, you will need to reach out to the Department Budget Approver you selected when submitting the form.

Print jobs cannot be completed without approval from them.

#### Workflow Status

#### Form Submission - Proposer Submitted for Approval | Proposer Holaway, Rachel - March 18, 2024 at 2:03 PM

Task Completed | Copy Center

Short, Katie
 Arment, Christopher
 Cherry, Eric
 Garrison, Anthony - March 18, 2024 at 2:06 PM

#### Approval

#### Approved

Holaway, Rachel - March 18, 2024 at 2:08 PM

#### Notification

Notification Sent

copycenter@uah.edu - March 18, 2024 at 2:09 PM

#### Produce Product - Business Services

Task Completed | Copy Center

Short, Katie - March 18, 2024 at 2:59 PM
 Arment, Christopher
 Cherry, Eric
 Garrison, Anthony

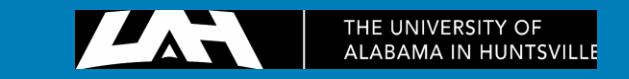

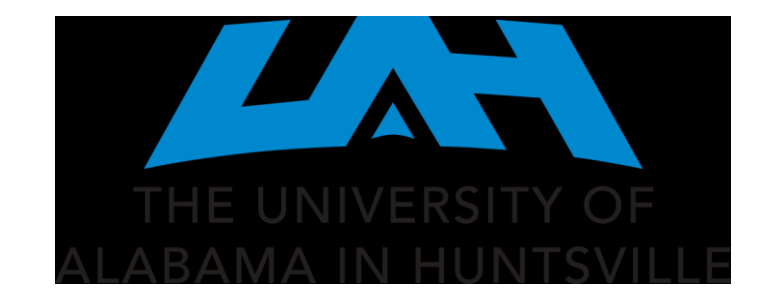